#### Pennsylvania's Unified Judicial System Web Portal

# How to Add a Participant

to an Existing Case

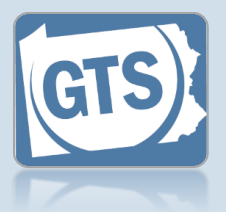

#### 1. Search for the case

On your Dashboard, click in the Case File No field, enter the number for the case, and press [Enter] on your keyboard.

|                         | Find a Case * Case File No: OC-39-2017 Search Advanced Search |            |          |    |
|-------------------------|---------------------------------------------------------------|------------|----------|----|
| Incapacitated Person    | Other Case Participants                                       |            |          |    |
| Case Actions            |                                                               | (          | ,        | Ŏ. |
| Guardians               | Name                                                          | Roles      | her Info |    |
| Other Case Participants |                                                               |            | <u> </u> |    |
| Attorneys               | Quill, Peter                                                  | Petitioner | 2        |    |
| Reports                 |                                                               |            |          |    |

### 2. Access the Search **Participants** screen

In the Other Case Participants tab of the GTS Case screen, click the Case Participant Search icon above the Other Case Participants grid.

### 3. Select a

participant type In the Add/Edit Other Case Participant

| Add/Edit Other Case Participant |              |  |
|---------------------------------|--------------|--|
| Search By:                      | ~            |  |
| Guardians Only:                 | Organization |  |
|                                 | Person       |  |

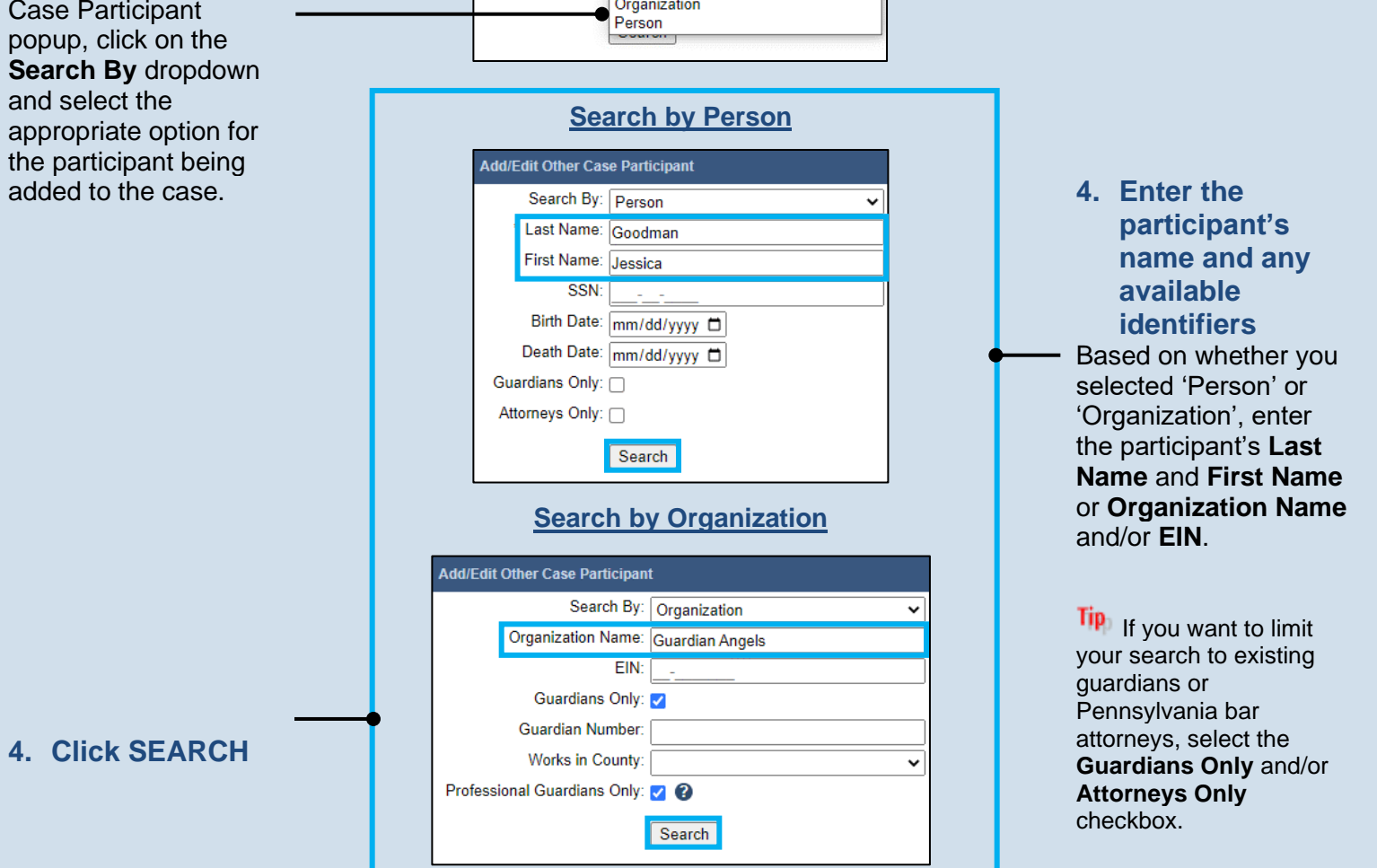

## How to Add a Participant to an Existing Case

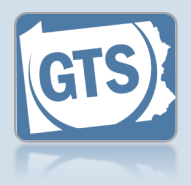

start creating a new participant record If the correct participant returns in your results, click the radio button that appears to the left of that individual or organization, click the SELECT button, and proceed to Step 10. If the search returns no results or the participant cannot be conclusively identified from your search results, click the Add Participant icon above the grid and continue to Step 6.

5. Choose an existing

participant or

# 7. Enter the participant's address

Use the Address Type field to identify the address as a home, business, or mailing address. You must also enter a street Address, City, State, County, and Zip Code.

If the participant's address is unknown, select the **Address Unknown** checkbox and proceed to the next step.

|   | Add/Edit Other Case Participant |                                            |                              |
|---|---------------------------------|--------------------------------------------|------------------------------|
|   | Sea                             | rch By: Person                             |                              |
|   | Last                            | Name: Goodman                              |                              |
|   | First                           | Name: Jessica                              |                              |
|   |                                 | SSN:                                       |                              |
|   | Birt                            | h Date: mm/dd/yyyy 🗖                       |                              |
|   | Deat                            | h Date: mm/dd/yyyy                         |                              |
|   | Guardian                        | s Only:                                    |                              |
|   |                                 | Sauch                                      |                              |
|   |                                 | Search                                     |                              |
|   |                                 |                                            |                              |
|   | Name Type Add                   | ress Identifiers Lases A erts              |                              |
|   | 992                             | Redbarn Circle                             |                              |
|   | Jessica Goodman Guardian Buti   | ne)                                        |                              |
|   |                                 |                                            |                              |
|   |                                 |                                            |                              |
|   |                                 |                                            | 6. Verify the                |
|   |                                 |                                            | – participant's              |
|   |                                 |                                            | name                         |
|   | Add a Person                    | Add an Organization                        | information                  |
|   | Add/Edit Other Case Participant | Add/Edit Other Case Particinant            | In the Search                |
|   | * Type: Person                  | * Type: Organization                       | Participants popup,          |
|   | Name Type:                      | * Organization Name: Whitfold Cuerdiana    | verify the <b>First Name</b> |
|   | Prefix:                         | Store/Branch:                              | and Last Name or             |
|   | First Name: Jessica             |                                            | Granization Name             |
|   | Middle Name:                    |                                            | fields are correct.          |
|   | * Last Name: Goodman            | * Address Type: Business 🗸                 |                              |
|   | Generation:                     | Location: OInternational                   | Tip Any additional           |
|   | Suffix:                         | Outled States     Address: 225 Main Street | information about the        |
|   | Title:                          | Suite 20                                   | participant can be added,    |
|   | * Address Type: Home 🗸          |                                            | if available, that uniquely  |
|   | Location: OInternational        | * City: Butler                             | identifies them (ex. Name    |
|   | United States                   | * State: Pennsylvania                      | Type, Generation,            |
| - | Address. 632 Wilderness Drive   | * Zip Code: 16001                          | Suffix, Store/Branch,        |
|   |                                 | * County: Butler                           | eic.).                       |
|   | * City: Butler                  | Comments:                                  |                              |
|   | * State: Pennsylvania 🗸         |                                            |                              |
|   | * Zip Code: 16001               |                                            |                              |
|   | * County: Butler 🗸              |                                            |                              |
|   | Comments:                       | Address Unknown:                           |                              |
|   |                                 | EIN-                                       |                              |
|   |                                 |                                            | 8 Click CREATE               |
|   |                                 | Create                                     |                              |
|   | Address Unknown:                |                                            |                              |
|   | Date of Birth: mm/dd/yyyy       |                                            | •                            |
|   | SSN:                            |                                            |                              |
|   | Create                          |                                            |                              |
|   |                                 |                                            |                              |

## How to Add a Participant to an Existing Case

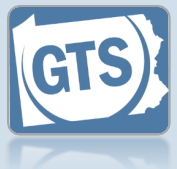

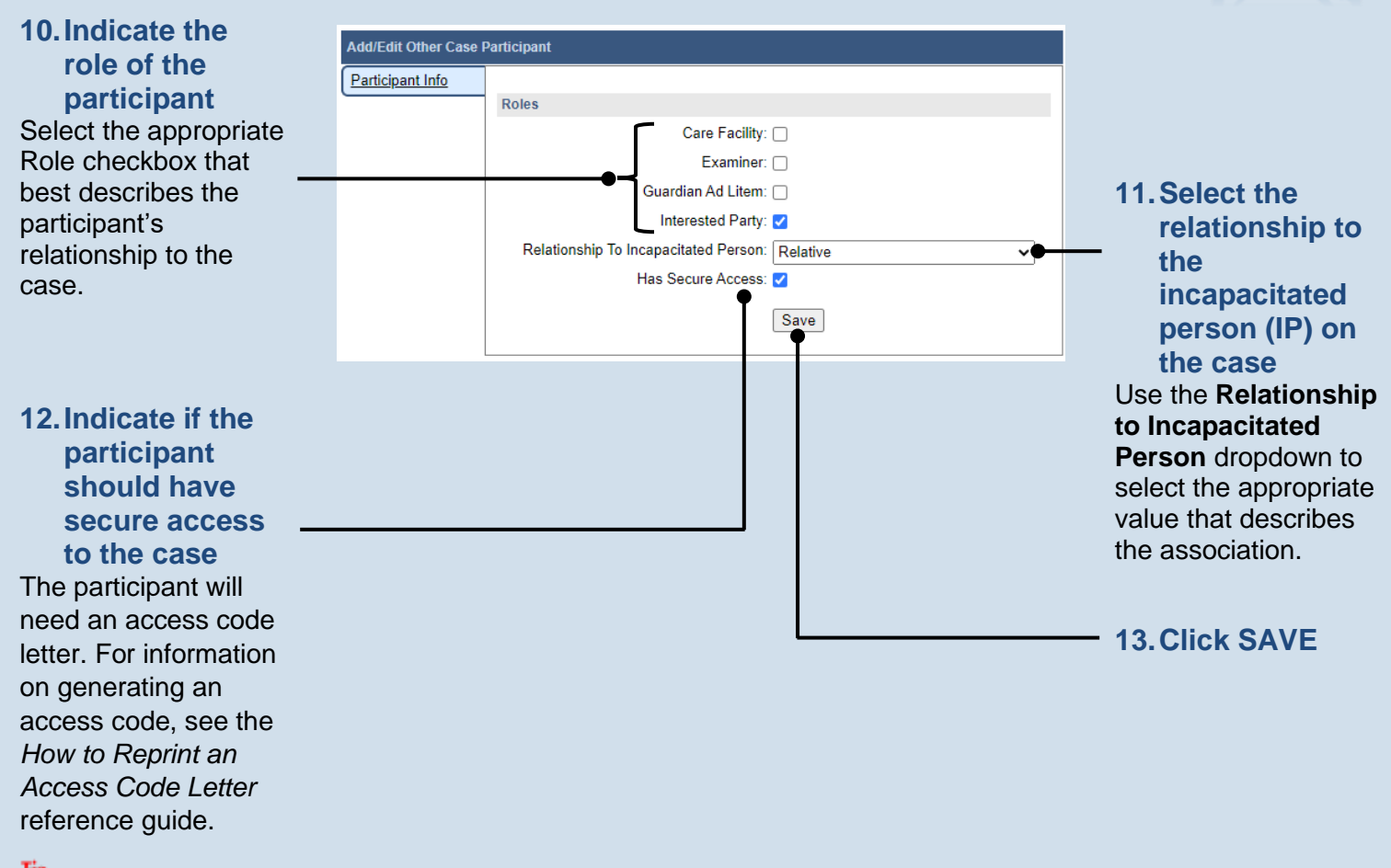

This option allows the participant to view the case and documents through their GTS Dashboard.